# **CISCO** Academy

# Packet Tracer - Konfiguracja DTP

# Tabela adresowania

| Urządzenie | Interfejs      | Adres IP     | Maska podsieci |
|------------|----------------|--------------|----------------|
| PC1        | karta sieciowa | 192.168.10.1 | 255.255.255.0  |
| PC2        | karta sieciowa | 192.168.20.1 | 255.255.255.0  |
| PC3        | karta sieciowa | 192.168.30.1 | 255.255.255.0  |
| PC4        | karta sieciowa | 192.168.30.2 | 255.255.255.0  |
| PC5        | karta sieciowa | 192.168.20.2 | 255.255.255.0  |
| PC6        | karta sieciowa | 192.168.10.2 | 255.255.255.0  |
| S1         | VLAN 99        | 192.168.99.1 | 255.255.255.0  |
| S2         | VLAN 99        | 192.168.99.2 | 255.255.255.0  |
| S3         | VLAN 99        | 192.168.99.3 | 255.255.255.0  |

# Cele

- Konfiguracja statycznej magistrali trunk.
- Konfiguracja i weryfikacja DTP

# Wprowadzenie

Wraz ze wzrostem liczby przełączników w sieci, administracja niezbędna do zarządzania sieciami VLAN i połączeniami trunk może być trudna. Aby uprościć niektóre konfiguracje VLAN i łączy trunk, negocjacja łącza między urządzeniami sieciowymi jest zarządzana przez protokół Dynamic Trunking Protocol (DTP) i jest automatycznie włączana w przełącznikach Catalyst 2960 i Catalyst 3650.

W tym ćwiczeniu skonfigurujesz łącza trunk między przełącznikami. Przypiszesz porty do sieci VLAN i zweryfikujesz łączność od końca do końca między hostami w tej samej sieci VLAN. Skonfigurujesz łącza trunk między przełącznikami i skonfigurujesz VLAN 999 jako natywną sieć VLAN.

# Instrukcje

# Część 1: Weryfikacja konfiguracji sieci VLAN

Sprawdź skonfigurowane sieci VLAN na przełącznikach.

a. Na S1 przejdź do uprzywilejowanego trybu EXEC i wprowadź polecenie **show vlan brief**, aby zweryfikować obecne sieci VLAN.

Fa0/9, Fa0/10, Fa0/11, Fa0/12 Fa0/13, Fa0/14, Fa0/15, Fa0/16 Fa0/17, Fa0/18, Fa0/19, Fa0/20 Fa0/21, Fa0/22, Fa0/23, Fa0/24 Gig0/1, Gig0/2

```
99 Management active
40 Native active
1002 fddi-default active
1003 token-ring-default active
1004 fddinet-default active
1005 trnet-default active
```

b. Powtórz krok 1a na S2 i S3.

Jakie sieci VLAN są skonfigurowane na przełącznikach?

# Część 2: Utworzenie dodatkowych sieci VLAN na S2 i S3.

a. Na S2 utwórz VLAN 10 i nazwij go Red.

S2(config)# **vlan 10** 

S2(config-vlan) # **name Red** 

b. Utwórz sieci VLAN 20 i 30 zgodnie z poniższą tabelą.

| Numer sieci VLAN | Nazwa sieci VLAN |
|------------------|------------------|
| 10               | Red              |
| 20               | Blue             |
| 30               | Yellow           |

c. Sprawdź dodanie nowych sieci VLAN. Wpisz show vlan brief w uprzywilejowanym trybie EXEC.

Oprócz domyślnych sieci VLAN, które są skonfigurowane na S2?

d. Powtórz poprzednie kroki, aby utworzyć dodatkowe sieci VLAN na S3.

# Część 3: Przypisywanie sieci VLAN do portów

Użyj polecenia **switchport mode access**, aby ustawić tryb dostępu dla łączy access. Użyj polecenia **switchport access vlan** *vlan-id*, aby przypisać sieć VLAN do portu dostępu.

| Porty         | Przypisanie      | Sieć                  |
|---------------|------------------|-----------------------|
| S2 F0/1 – 8   |                  |                       |
| S3 F0/1 – 8   | VLAN 10 (Red)    | 192.168.10.0 /24      |
| S2 F0/9 – 16  |                  |                       |
| S3 F0/9 – 16  | VLAN 20 (Blue)   | 192.168.20.0 /24      |
| S2 F0/17 – 24 |                  |                       |
| S3 F0/17 – 24 | VLAN 30 (Yellow) | sieci192.168.30.0 /24 |

a. Przypisz sieci VLAN do portów na S2, korzystając z przypisań z powyższej tabeli.

```
S2(config-if)# interface range f0/1 - 8
S2(config-if-range)# switchport mode access
S2(config-if-range)# switchport access vlan 10
S2(config-if-range)# interface range f0/9 -16
S2(config-if-range)# switchport mode access
S2(config-if-range)# switchport access vlan 20
S2(config-if-range)# interface range f0/17 - 24
S2(config-if-range)# switchport mode access
S2(config-if-range)# switchport mode access
S2(config-if-range)# switchport access vlan 30
```

b. Przypisz sieci VLAN do portów na S3, korzystając z przypisań z powyższej tabeli.

Teraz, gdy masz porty przypisane do sieci VLAN, spróbuj wykonać ping z PC1 do PC6.

Czy test ping zakończył się sukcesem? Wyjaśnij.

# Część 4: Skonfiguruj łącza trunk na S1, S2 i S3.

Protokół DTP zarządza łączami trunk między przełącznikami Cisco. Obecnie wszystkie porty przełączników są w domyślnym trybie trunkingu, czyli w trybie dynamic auto. W tym kroku można zmienić tryb trunkingu na dynamic desirable dla połączenia między przełącznikami S1 i S2. Łącze między przełącznikami S1 i S3 zostanie ustawione jako łącze statyczne. Użyj VLAN 999 jako natywnej sieci VLAN w tej topologii.

a. Na przełączniku S1 skonfiguruj łącze trunk w trybie dynamic desirable na interfejsie GigabitEthernet 0/1. Konfiguracja S1 jest pokazana poniżej.

Jaki będzie wynik negocjacji między S1 i S2?

 Na przełączniku S2, sprawdź, czy trunk został wynegocjowany poprzez wprowadzenie polecenia show interfaces trunk. Na wyjściu powinien pojawić się interfejs GigabitEthernet 0/1.

Jaki jest tryb i status tego portu?

c. W przypadku łącza trunk między S1 i S3 skonfiguruj interfejs GigabitEthernet 0/2 jako statyczne łącze trunk na S1. Ponadto wyłącz negocjacje DTP na interfejsie G0/2 na S1.

```
S1 (config) # interfejs g0/2
```

S1(config-if) # switchport mode trunk

- S1(config-if)# switchport nonegotiate
- d. Użyj polecenia show dtp, aby sprawdzić stan DTP.

```
S1# show dtp
Global DTP information
    Sending DTP Hello packets every 30 seconds
    Dynamic Trunk timeout is 300 seconds
```

1 interfaces using DTP

e. Sprawdź, czy łącze trunk jest włączone na wszystkich przełącznikach, używając polecenia **show** interfaces trunk.

```
S1# show interfaces trunk
Port Mode Encapsulation Status Native vlan
Gig0/1 desirable n-802.1q trunking 1
Gig0/2 on 802.1q trunking 1
Port Vlans allowed on trunk
Gig0/1 1-1005
Gig0/2 1-1005
Port Vlans allowed and active in management domain
Gig0/1 1,99,999
Gig0/2 1,99,999
Port Vlans in spanning tree forwarding state and not pruned
Gig0/1 1,99,999
Gig0/2 1,99,999
```

Jaka jest obecnie natywna sieć VLAN dla tych łączy?

f. Skonfiguruj VLAN 999 jako natywną sieć VLAN dla łączy trunk na S1.

```
S1(config)# interface range g0/1 - 2
S1(config-if-range)# switchport trunk native vlan 999
```

akie wiadomości otrzymałeś na S1? Jak to można poprawić?

- g. Na S2 i S3 skonfiguruj VLAN 999 jako natywną sieć VLAN.
- Sprawdź, czy łącze trunk zostało pomyślnie skonfigurowane na wszystkich przełącznikach. Testy ping z jednego przełącznika do innego przełącznika w topologii przy użyciu adresów IP skonfigurowanych na SVI powinny się powieść.
- i. Spróbuj wykonać ping z PC1 do PC6.

Dlaczego test ping nie zakończył się powodzeniem? (Podpowiedź: Spójrz na wyjście "**show vlan brief**" na wszystkich trzech przełącznikach. Porównaj wyjścia z "**show interface trunk**" na wszystkich przełącznikach.)

j. W razie potrzeby popraw konfigurację.

#### Część 5: Ponowna konfiguracja łącza trunk na S3.

a. Wydanie polecenia "show interface trunk" na S3.

Jaki jest tryb i enkapsulacja na G0/2?

- b. Skonfiguruj G0/2 tak, aby pasował do G0/2 na S1 .
   Jaki jest tryb i enkapsulacja na G0/2 po zmianie?
- c. Wydaj polecenia "show interface G0/2 switchport" na przełączniku S3.
   Jaki jest wyświetlany stan "Negotiation of Trunking"?

# Część 6: Sprawdź łączność od końca do końca.

- a. Z PC1 wykonaj ping do PC6.
- b. Z PC2 wykonaj ping do PC5.
- c. Z PC3 wykonaj ping do PC4.